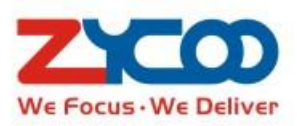

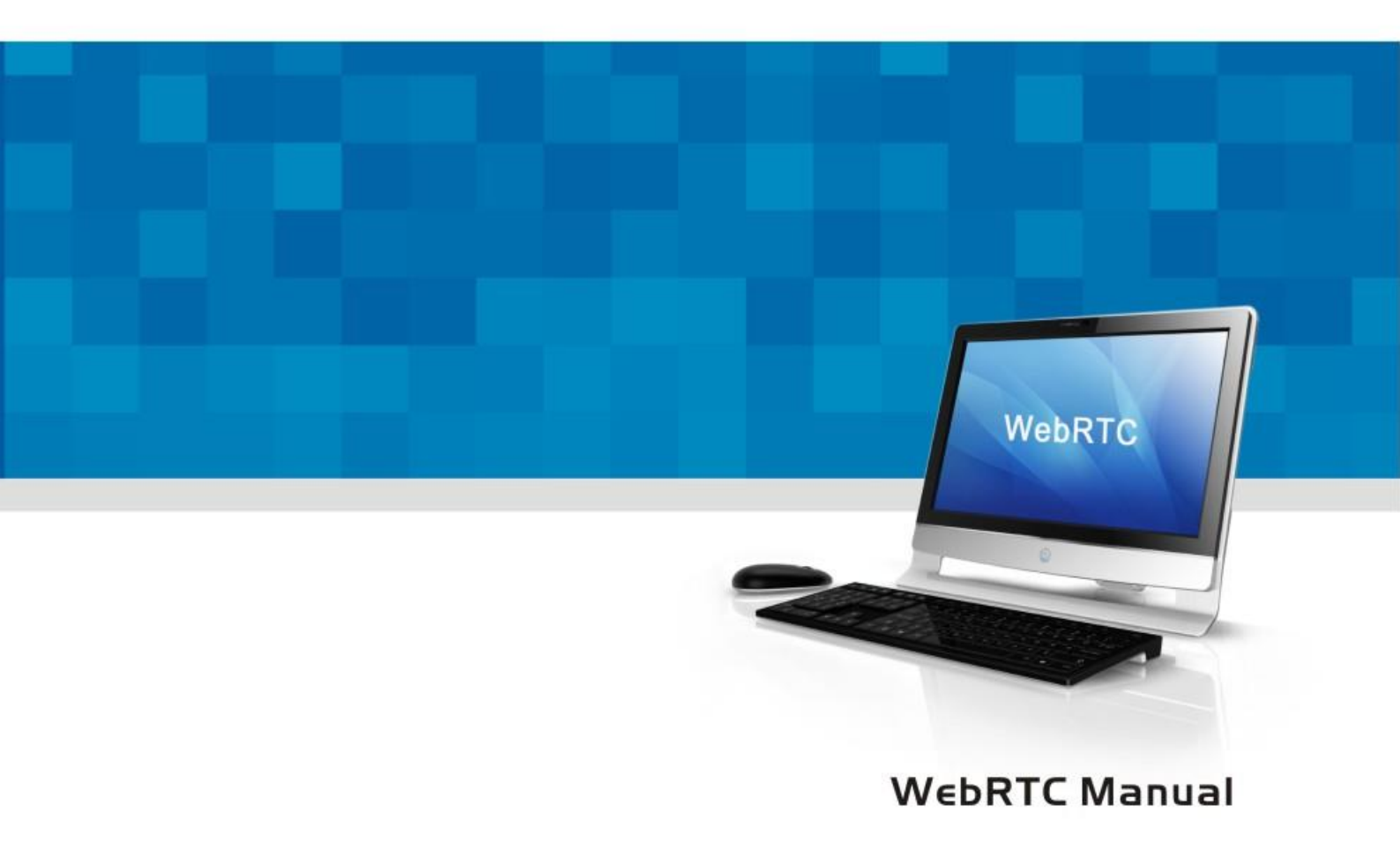

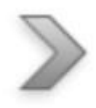

# WebRTC Manual

# Introduction of WebRTC

Web Extensions is easier understanding of WebRTC. WebRTC(Web Real-Time Communication) is an API definition drafted by the World Wide Web Consortium(W3C) that supports browser to browser applications for voice calling without the need of either internal or external plugins. Adopting this innovative WebRTC technology, enterprise can serve their customers with direct voice communication via its website.

Here we will introduce how to install WebRTC and how to use it to make the call. There are two methods for reference:

Method 1: Embed WebRTC UI on CooVox System Method 2: Deploy WebRTC UI on aWebserver

# Method 1 Embed WebRTC UI on CooVox System

# Objective:

Embedding WebRTC UI on your CooVox system is convenient for users to complete the Web phone functionality by utilizing existing Zycoo CooVox V2 IP PBX. You can make the call without installing any plugins or softphone.

There are two different situations for Method 1.

- 1) WebRTC UI client and IP PBX are in the same LAN
- 2) CooVox IP PBX is behind Router NAT

| China             |                       |     |
|-------------------|-----------------------|-----|
| Add. Chengdu, Chi | na. Tel. +86 28853370 | )96 |
| ZYCOD             | Zycoo Co., Lto        | :I: |

**UAE** Add. Dubai , UAE. Tel. +971 43552755

Here take Google Chrome as example to clarify above setting ways.

### 1) WebRTC UI client and IP PBX are both in thesame LAN

WebRTC UI client and IP PBX are both in the same LAN, so don't need NATtraversal.

Please configure as below steps:

### Step 1:

Download ulmage-md5.u20v2.webrtc patch (firmware of U20V2),

ulmage-md5.u50v2.webrtc\_patch (firmware of U50V2) and upgrade webrtc-ui on CooVox V2.

Note: CooVox V2 system will automatically reset after upgrading.

Resetting time will be around 1 min.

#### Step 2:

Once upgrade has successfully completed, open the following link:

https://192.168.1.65:9999/webrtc/ in Google Chrome browser. See below Figure1:

| ← → C 🕼 https://192.168.1.65:9999/v | webrtc                                                                                                  | ☆ |
|-------------------------------------|----------------------------------------------------------------------------------------------------|---|
|                                     |                                                                                                    |   |
|                                     |                                                                                                    |   |
|                                     | <b>A</b>                                                                                                |   |
|                                     | ×                                                                                                    |   |
|                                     |                                                                                                    |   |
|                                     | Your connection is not private                                                                          |   |
|                                     | Attackers might be trying to steal your information from 192.168.1.65 (for example,                     |   |
|                                     | passwords, messages, or credit cards). NET::ERR_CERT_AUTHORITY_INVALID                                  |   |
|                                     | Automatically report details of possible security incidents to Google. Privacy policy                   |   |
|                                     | Hide advanced Back to safety                                                                            |   |
|                                     | This server could not prove that it is <b>192.168.1.65</b> ; its security certificate is not trusted by |   |
|                                     | your computer's operating system. This may be caused by a misconfiguration or an                        |   |
|                                     | attacker intercepting your connection.                                                                  |   |
|                                     | Proceed to 192.168.1.65 (unsafe)                                                                        |   |
|                                     |                                                                                                    |   |

Figure 1. Safety Warning

| China                |                     |
|----------------------|---------------------|
| Add. Chengdu, China. | Tel. +86 2885337096 |
|                      | coo Co. Ltd.        |

Chrome will warn you the page is unsafe. To bypass this warning, you must click "Advanced" and then click "Proceed to 192.168.1.65(unsafe)" to continue. You will then be redirected to the web extension register page as below Figure 2.

| We<br>Me          | ephone                             |
|-------------------|------------------------------------|
| Name              | i.e. Homer Simpson                 |
|                   | · · · · ·                          |
| SIP URI           | i.e. sip:homer@your-domain.com     |
| SIP password      | 2                                  |
|                   | f                                  |
| WS URI            | i.e. wss://your-domain.com:8089/ws |
| wss://zycoopbx_ip | :8089/ws                           |
|                   | advanced settings                  |

Figure 2. Login Extension

Note:

1. You are able to login and use the Webphone provided that you have created Web Extension on your CooVox IP PBX. Your Webphone user name and password must match that you set on your Web Extension (Web Extensions are not the SIP/IAX2 extensions on CooVox).

2. There are two possible options to choose from when setting up your connection. First option is WS (WebSocket) Protocol which is an independent TCP-based protocol providing full-duplex communication channels over a single TCP connection. The WebSocket protocol was standardized by the IETF as RFC 6455 in 2011, and the WebSocket API in Web IDL is being standardized by the W3C.

3. Option 2 is WSS (WebSockets over SSL/TLS), like HTTPS, WSS is encrypted and we strongly recommend the secure wss:// protocol over the insecure ws:// transport.A variety of attacks against WebSockets are almost impossible if the transport is secured.

| China                |                     |
|----------------------|---------------------|
| Add. Chengdu, China. | Tel. +86 2885337096 |
| ZYCO ZV              | coo Co., Ltd.       |

**UAE** Add. Dubai , UAE. Tel. +971 43552755

# **Create Web Extension**

See below Figure 3: Select "WSS" for Transport when adding Web Extension, then save and

activate the settings.

| WE FOCUS.WE DELIVER                     |        |             |              |               |       |   |
|-----------------------------------------|--------|-------------|--------------|---------------|-------|---|
| Home                                    | Web E  | xtensions(W | (ebRTC)      |               |       |   |
| Operator                                | list o | f Web Exte  | nsions       | New User      |       |   |
| Basic                                   | Ν      | J.          |              | Edit          |       | х |
| Inbound Control                         | 1 J    | General     |              |               |       |   |
| Advanced                                |        | Name:       | John Doe     | Extension:    | 682   |   |
| • Options                               |        | Password:   | 123456       | Outbound CID: |       |   |
| Virtual Fax                             |        | DialPlan:   | Extensions • | Transport:    | WSS V |   |
| Voicemail                               |        |             |              | Save Cancel   |       |   |
| <ul> <li>SMTP Settings</li> </ul>       |        |             |              |               |       |   |
| Conferences                             |        |             |              |               |       |   |
| <ul> <li>Music Settings</li> </ul>      |        |             |              |               |       |   |
| • DISA                                  |        |             |              |               |       |   |
| <ul> <li>Follow Me</li> </ul>           |        |             |              |               |       |   |
| Call Forward                            |        |             |              |               |       |   |
| <ul> <li>One Number Stations</li> </ul> |        |             |              |               |       |   |
| <ul> <li>Paging and Intercom</li> </ul> |        |             |              |               |       |   |
| • Web Extensions                        |        |             |              |               |       |   |

Figure 3. Create Web Extension

### Step 3:

Input Web Extension(Name), registration address(SIP URI), registration port of WebRTC, use WSS(wss://192.168.1.65:8089/ws) by default in WS URI (192.168.1.65 is the IP of IP PBX). See below Figure 4.

| Mebphone                                  |     |
|-------------------------------------------|-----|
| Name i.e. Homer Simpson                   | ?   |
|                                           |     |
| 682@192.168.1.65                          | ?   |
| SIP password                              | 2   |
|                                           |     |
| WS URI i.e. wss://your-domain.com:8089/ws | 2   |
| wss://192.168.1.65:8089/ws                | - F |

| China             |                         |  |
|-------------------|-------------------------|--|
| Add. Chengdu, Chi | na. Tel. +86 2885337096 |  |
| ZYCO              | Zycoo Co., Ltd.         |  |

Figure 4. Registration

### Step 4:

Once registration has completed a user can make and receive calls. See below Figure 5.

| ← → C & https://192.168.1.65                               | 9999/webrtc/                                                            |           |
|------------------------------------------------------------|-------------------------------------------------------------------------|-----------|
| Webphone                                                   |                                                                         |           |
| status: registered<br>register: *<br>wer: 6820192.108.1.65 | 460 (cig) + 600192 188 1.65)<br>↓ ↑ ↑ ↓ ↑ ↓ ↑ ↑ ↑ ↑ ↑ ↑ ↑ ↑ ↑ ↑ ↑ ↑ ↑ ↑ | Webphone  |
| call<br>123                                                |                                                                         | Mephiolic |
| 4 5 6                                                      |                                                                         |           |
| 7 8 9                                                      |                                                                         |           |
| * 0 #                                                      |                                                                         |           |
|                                                            |                                                                         |           |

Figure 5. Make Calls from Web Extension

Notice: If you want to use transport protocol WS(not recommended), configure as Figure 6.

|           |              | Edit          |      | х |
|-----------|--------------|---------------|------|---|
| General   |              |               |      |   |
| Name:     | John Doe     | Extension:    | 682  |   |
| Password: | 123456       | Outbound CID: |      |   |
| DialPlan: | Extensions • | Transport:    | WS V |   |
|           |              | Save Cancel   |      |   |
|           |              |               |      |   |

Figure 6. WS Transport Protocol

When you register a web extension using WS transport protocol then you must set the "WS URI"

to "ws://192.168.1.65:8088/ws" as below Figure 7.

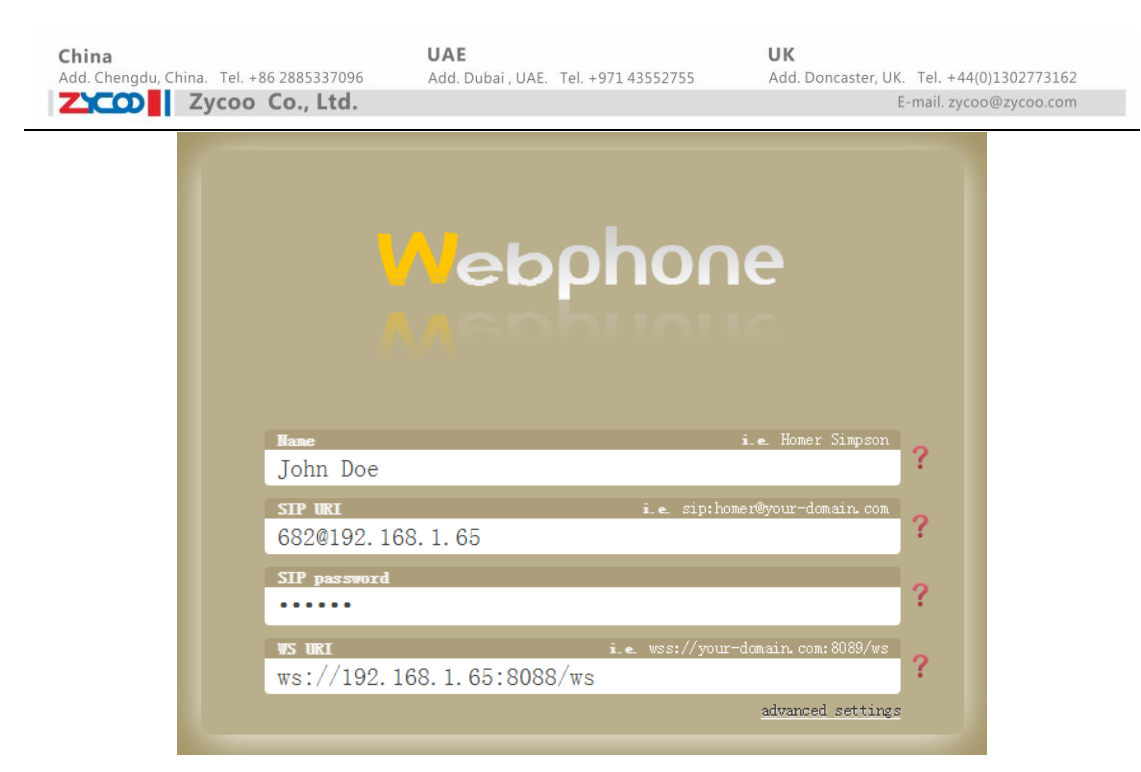

Figure 7. WS Registration

WS does not require encryption, however, Google Chrome has its security mechanism configured so that you have to manually set Google Chrome to load unsafe scripts to proceed. This is achieved by first clicking the shield icon on the right side of the address bar, and then click "Load unsafe scripts" as below figure 8.

| ← → C (≥ bttps://192.168.1.148:99  | 99/webrtc/ |                                                                             | Q 🗘           |
|------------------------------------|------------|-----------------------------------------------------------------------------|---------------|
| Webphone                           |            | This page is trying to load scripts from unauthentic<br>Load unsafe scripts | ated sources. |
| status: disconnected               |            | Learn more                                                                  | Done          |
| register:  user: 682@192.168.1.148 |            |                                                                             |               |

# Figure 8. Load Unsafe Scripts

The page will now reload and you have to complete the registration process again after which you'll be able to register.

# 2) CooVox PBX is behind Router NAT

Under this deployment scenario, WebRTC requires the support of ICE server. In the WebRTC UI firmware, ICE client has been configured through the coordination of Google(stun server) and Zycoo(turn server). If you have your own ICE server, then configure through "Advanced Settings" on the login page. See below Figure 9:

| Zycoo Co., Ltd.       E-mail. zycoo@zycoo.com         Read the documentation of the advanced settings here.       X         authorization_user |
|----------------------------------------------------------------------------------------------------|
| Read the documentation of the advanced settings <u>here</u> .                                                                                  |
| authorization_user<br>register 🗹<br>register_expires 600                                                                                       |
| register 🗹<br>register_expires 600                                                                                                    |
| register_expires 600                                                                                                    |
|                                                                                                    |
| registrar_server                                                                                                    |
| no_answer_timeout 60                                                                                                    |
| session_timers 📃                                                                                                    |
| peerconnection_config (use JSON){ ("iceServers": [ {"urls": ["stun:stun4.1.google.com                                                          |
| use_preloaded_route                                                                                                    |
| connection_recovery_min_interval 2                                                                                                    |
| connection_recovery_max_interval 30                                                                                                    |
| hack_via_tcp                                                                                                    |
| hack_via_ws                                                                                                    |
| hack_ip_in_contact 🗹                                                                                                    |
|                                                                                                    |
|                                                                                                    |
|                                                                                                    |

Figure 9. Modify ICE server settings

Please use below settings as an example(only one line of code is used for Zycoo test), you need to

change this based on your iceServers parameters which retaining this format. Close after

completing this field.

{ "iceServers": [ {"urls":

["stun:stun1.l.google.com:19302"]},{"url":"turn:117.176.159.163","username":"toto","credential"

:"password"} ], "gatheringTimeout": 2000 }

As you are behind a router, you are required to configure the port on NAT router mapping to WebRTC registration port 8089 and Web visiting port 9999(default) of CooVox IP PBX.

Then complete the registration with public IP address, see below Figure 10:

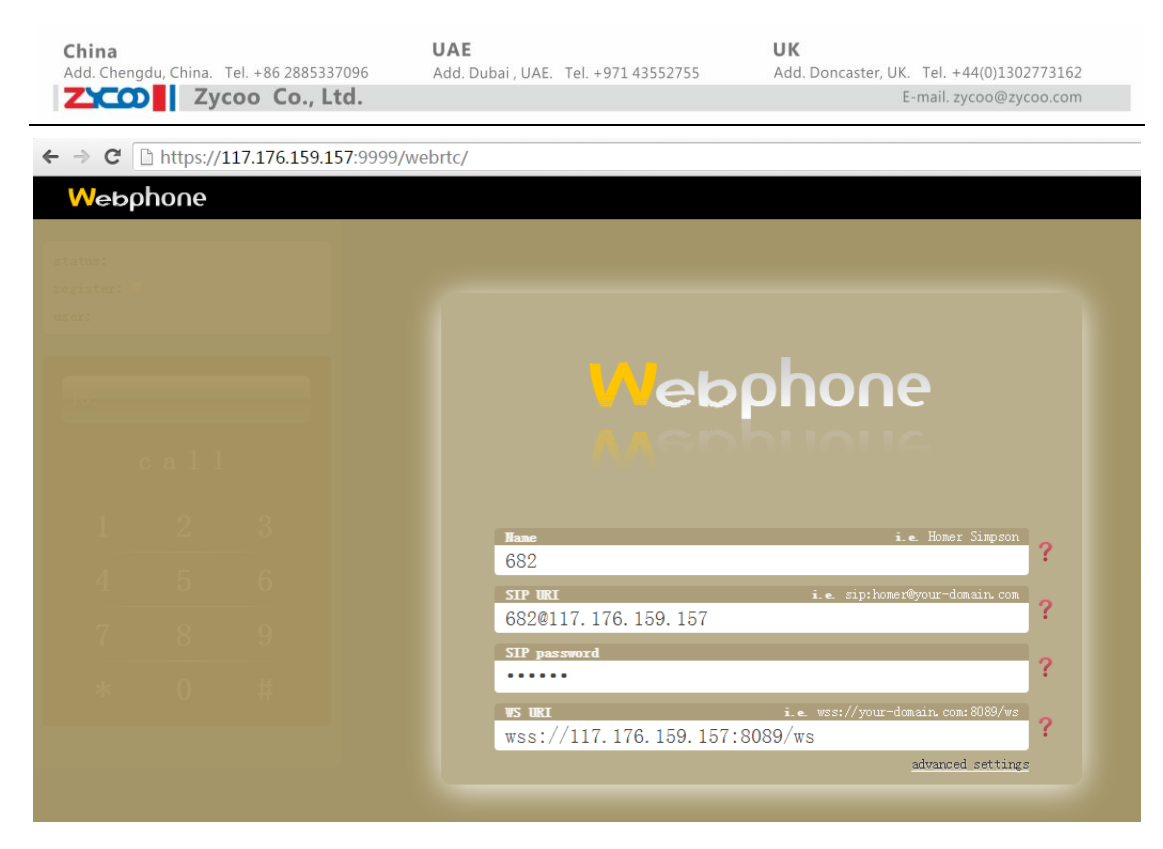

Figure 10. Register with PublicIP Address

| China           |                            |
|-----------------|----------------------------|
| Add. Chengdu, ( | China. Tel. +86 2885337096 |
| ZCO             | Zycoo Co., Ltd.            |

# Method 2 Deploy WebRTC UI on WebServer

### Requirement:

Deploying in this scenario is only recommended for highly experienced technicians.

### **Objective**:

Deploying WebRTC UI on your own Website is a convenient way for customers to ask for direct support /service from the website.

### Step1:

Download original reference code <u>ClickCall.tar.gz</u>, note that you are required to modify some code. Please see below assets directory structure in Figure 11.

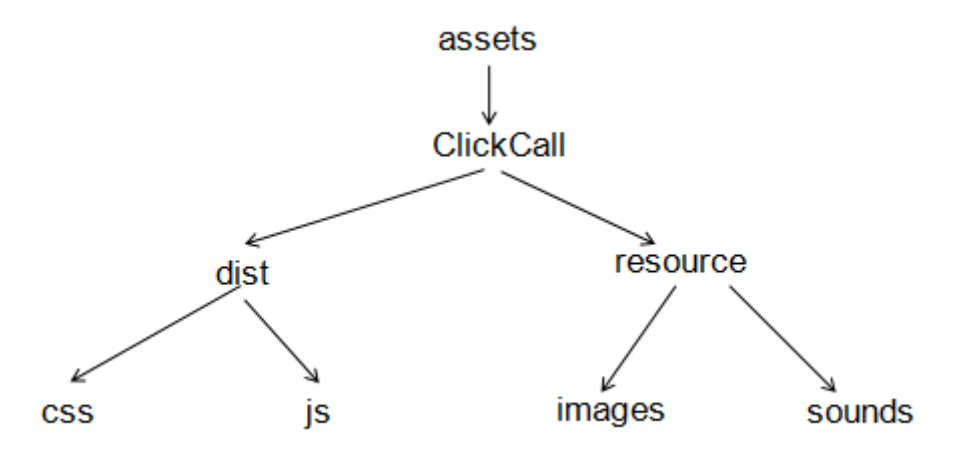

### Figure 11.Reference code directory structure

Modify the file under css directory as required to create Web format; you can use UltraEdit to modify the file"style.css" under css directory and "clickCall.js"," gui.js","init.js" three files under js directory then complete registration information and links.

# 1. Modify file clickCall.js: set www.zycoo.com as your Web IP or domain.

| urls.rtcninja                                                           | =  |
|-------------------------------------------------------------------------|----|
| <pre>'http://www.zycoo.com/assets/ClickCall/dist/js/rtcninja.js';</pre> |    |
| urls.jquery                                                             | =  |
| <pre>'http://www.zycoo.com/assets/ClickCall/dist/js/jquery.js';</pre>   |    |
| urls.i18n                                                               | =  |
| "http://www.zycoo.com/assets/ClickCall/dist/js/jquery.il8n.js";         |    |
| urls.messagestore                                                       | =  |
| "http://www.zycoo.com/assets/ClickCall/dist/js/jquery.il8n.messages     | to |

#### Copyright@ZYCOO All Rights Reserved

```
China
Add.Chengdu.China. Tel.+86 2885337096
Zycoo Co.,Ltd.
re.js";
urls.jssip = 'http://www.zycoo.com/assets/ClickCall/dist/js/jssip.js';
urls.init = 'http://www.zycoo.com/assets/ClickCall/dist/js/init.js';
urls.gui = 'http://www.zycoo.com/assets/ClickCall/dist/js/gui.js';
urls.css = 'http://www.zycoo.com/assets/ClickCall/dist/js/gui.js';
```

2. Modify registration information in the file init.js (at the end of the file).

```
var user = local_config.user || {
        username: '682',
        password: '123456',
        host: '117.176.159.157',
        wsPort: '8088',
        wsProtocol: 'ws'
     };
     createUA(user);
     phone_call_button.click(function (event) {
        console.log(event);
        varivr_num = local_config.ivr_num || '910';
        GUI.phoneCallButtonPressed(ivr_num);
     });
```

Note: Modify username as Web Extension; password as Web Extension's password and also modify host as IP address of CooVox IP PBX. Keep other settings unchanged.

If CooVox IP PBX is behind router NAT, the port 8088 should be mapped to the internal IP PBX'IP.

- (Above settings is just for reference)
- Modify the link information in gui.js file: Search www.zycoo.com in the file and change it to your Web server IP or domain.

Modify the click icon as you required: search icon-register.png in the file and set it as your required icon under image directory. E.g.: icon-register-en.png, icon-offline-en.png

 Under distcss directory, modify the www.zycoo.com in the style.css file as your Web IP or domain.(Same way as previous)

| China               |                        | UA |
|---------------------|------------------------|----|
| Add. Chengdu, China | a. Tel. +86 2885337096 | Ad |
| ZCO Z               | ycoo Co., Ltd.         |    |

Note: After modification, place the assets directory under the DocumentRoot of your Web

server

# Step2:

Embed modified codes to the appropriate place on your Web page <body></body> . Please see

below as reference.

| <script></th></tr><tr><td><pre>document.write('<scriptsrc="http://www.zycoo.com/assets/ClickCall/dis</pre></td></tr><tr><td>t/js/clickCall.js">/script>')</td></tr><tr><td></script> |
|----------------------------------------------------------------------------------------------------|
|----------------------------------------------------------------------------------------------------|

# Step 3:

Visit your Website. E.g.: Zycoo Website and you can see the icon Call Us.

| 4           | ► → C 🗋 www.zycoo.com/html/Contact_Us.html |                                                                               |                 |                            | <u>ک</u>  |
|-------------|--------------------------------------------|-------------------------------------------------------------------------------|-----------------|----------------------------|-----------|
|             | We Focus · We Deliver                      |                                                                               |                 | Register   Login   Contact | Vs│中文     |
|             | Solutions Produ                            | cts Support Partners                                                          | Company         | search news                | Q         |
|             |                                            |                                                                               |                 | HDME > Company > Co        | ontact Vs |
| eedback     | Company                                    | Contact Us                                                                    |                 | د. ۵                       | call Us   |
|             | About ZYCOO                                | Sales & Marketing                                                             |                 |                            |           |
| $\triangle$ | Success Cases                              | Inquiry about ZYCOO products or ch                                            | annels?         |                            |           |
| 44          | News                                       | Call Direct: +86 (28) 85337096                                                |                 |                            |           |
|             | Events                                     |                                                                               |                 |                            |           |
|             | Awards                                     | Technical Support & RMA Requests                                              |                 |                            |           |
|             | Contact Vs                                 | <u>Find answers from Knowledge Base</u><br>Discuss or ask help from other ZYC | 00 users from Z | (COO Forum                 |           |
|             | For                                        | Contact Sunnort                                                               |                 |                            |           |

**UAE** Add. Dubai , UAE. Tel. +971 43552755

# Appendix: Browsers Support WebRTC

# Zycoo Test Result:

| Browser                           | Version                                                             | Test Condition(Register, dial, pickup, hangup, hold, second dial)http                                                      | Test Result |  |
|-----------------------------------|---------------------------------------------------------------------|----------------------------------------------------------------------------------------------------|-------------|--|
|                                   | 38.0                                                                | ОК                                                                                                    | Success     |  |
|                                   | 40.0                                                                | ОК                                                                                                    | Success     |  |
| Google Browser                    | 45.0                                                                | ОК                                                                                                    | Success     |  |
| (Andriod Mobile)                  | 46.0                                                                | ОК                                                                                                    | Success     |  |
|                                   | 47.0                                                                | Register succeeded, but inbound/outbound call failed                                                                       | Fail        |  |
|                                   | 38.0                                                                | ОК                                                                                                    | Success     |  |
|                                   | 39.0                                                                | ОК                                                                                                    | Success     |  |
|                                   | 40.0                                                                | ОК                                                                                                    | Success     |  |
|                                   | 41.0                                                                | ОК                                                                                                    | Success     |  |
| Google Browser<br>(PC)            | 42.0                                                                | Outbound call-single pass and no voice on<br>Web Extension side; No auto-hangup,<br>inbound call is normal for both sides. | Fail        |  |
|                                   | 43.0                                                                | ОК                                                                                                    | Success     |  |
|                                   | 44.0                                                                | ОК                                                                                                    | Success     |  |
|                                   | 45.0                                                                | ОК                                                                                                    | Success     |  |
|                                   | 46.0                                                                | ОК                                                                                                    | Success     |  |
|                                   | 27                                                                  | ОК                                                                                                    | Success     |  |
| Opera Browser<br>(PC)             | 28                                                                  | ОК                                                                                                    | Success     |  |
|                                   | 29                                                                  | No voice for outbound call whatever internal<br>or external calls. Single pass; inbound call is<br>normal.                 | Fail        |  |
|                                   | 30                                                                  | ОК                                                                                                    | Success     |  |
|                                   | 31                                                                  | ОК                                                                                                    | Success     |  |
|                                   | 32                                                                  | ОК                                                                                                    | Success     |  |
|                                   | 33                                                                  | ОК                                                                                                    | Success     |  |
| Firefox Browser                   | All version                                                         | Test result is not good enough. Many bugs<br>existing in Firefox while supporting WebRTC.<br>Firefox is not recommended.   | Fail        |  |
| Opera Browser<br>(Andriod Mobile) | Opera Browser<br>Andriod Mobile) All version Doesn't Support WebRTC |                                                                                                    | Fail        |  |
| IE Browser                        | Browser All version Doesn't Support WebRTC                          |                                                                                                    |             |  |